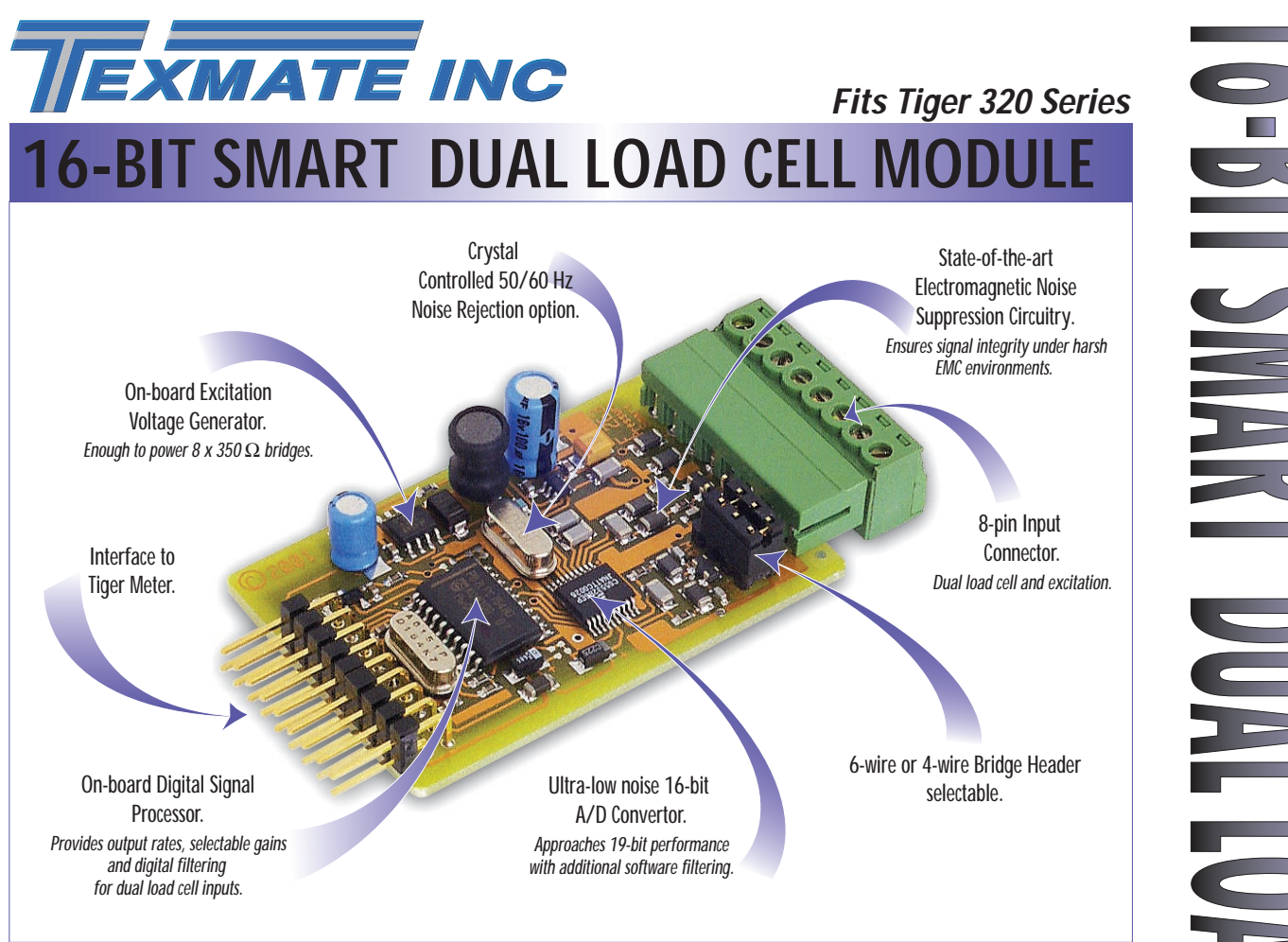

The revolution in intelligent load cell controllers continues with our dual input module.

This powerful input module defines the next generation of intelligent load cell controllers, encapsulating high performance and precision measurement with dual input functionality.

When combined with the Tiger 320 Series operating system, the operator has all the solutions to weighing, bagging and continuous batching control applications. All these features plus the bonus of dual load cell inputs make this module the obvious choice over dated weighing controllers, PLC and timer technology.

Input Module Order Code Suffix

ISS5 (50 Hz Rejection) ISS6 (60 Hz Rejection)

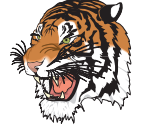

|                        | Hardware Module Specifications                          |
|------------------------|---------------------------------------------------------|
| Excitation             | 5 V DC, 130 mA maximum.                                 |
| nput Range             | Software selectable for sensors from 1 mV/V to 20 mV/V. |
| nput Channels          | Dual, independent gains. Zero X-talk between channels   |
|                        | each having 19-bit effective resolution.                |
| nput Sensitivity       | 0.08 μV/Count maximum.                                  |
| Zero Drift             | ± 40 nV/ °C typical.                                    |
| Span Drift             | $\pm$ 200 ppm/ $^{\circ}$ C of full scale maximum.      |
| Non-linearity          | ± 0.003% of full scale maximum.                         |
| nput Noise             | 160 nVp-p typical at 1 Hz output rate.                  |
| Signal Processing Rate | 20 Hz maximum, 1 Hz minimum.                            |
| Frequency Select       | 50/60 Hz noise rejection.                               |
|                        |                                                         |
|                        | Software Module Features                                |
| Output Rates           | A choice of average response outputs, 1-20 Hz.          |
| Gain Select            | Choice of industry standards, 1-20 mV/V.                |
| Frequency Select       | 50/60 Hz noise rejection.                               |
|                        |                                                         |
| Some Relev             | ant Tiger 320 Series Operating System Features          |
|                        | Auto Zero Maintenance.                                  |
|                        | Set TARE, Reset TARE.                                   |
|                        | Setpoint Timer Functions.                               |
|                        | Setpoint Register Reset and Trigger Functions.          |
|                        | On-demand Calibration.                                  |
|                        | Macro Compiler for PLC Functions.                       |
|                        | 32-Point Linearization.                                 |
|                        | Totalizator and Serial Printing.                        |

Load-cell

INPUTS

Smart Dual Channel

### **Smart Setup Registers**

The meter uses three smart setup registers to configure smart input modules. ISS5 and ISS6 require **smart registers 1 and 2** to be set up. Because this is a dual input module, independent sensor inputs can be softw are selected for channels 1, 2, 3, and 4.

Sensor 1 and/or sensor 2 can be transferred to Channel 1 via Code 2, to Channel 2 via Code 4, to Channel 3 via Code 5, and to Channel 4 via Code 6.

## **Connector Pinouts**

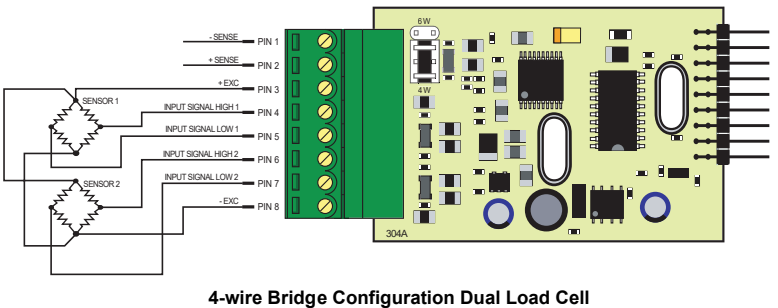

(for 6-wire bridge connect sense leads and swop header)

# **Programming Procedures**

Press the **P** and **+** buttons at the same time to enter the main prog ramming mode. Note the output register Press the **P** button three times to enter Code 2. Set Code 2 to [X77]. map is different for each smart input module. Lod\_ď FIRST DIGIT SECOND DIGIT THIRD DIGIT TIGER PROCESSING RATE MEASUREMENT TASK OUTPUT REGISTER MAP This setting enters the smart register 1 code Averaged signal SENSOR 1 0 10 Hz 0 Voltage, Current 0 1 10 Hz TC (3rd digit selects type of TC) Averaged signal SENSOR 2 setup menu. 1 1 2 100 Hz 2 RTD 3-wire (3rd digit selects type 2 3 100 Hz of RTD) 3 -4 3 RTD 2- or 4-wire (3rd digit selects type of RTD) 5 -4 Frequency 6 5 Period Smart input module register 6 Counter code setup Press the **P** button. Smart Inp SP7F 000 FIRST DIGIT SECOND DIGIT THIRD DIGIT SENSOR 1 INPUT mV/V (5 V Exc.) LINE FREQUENCY OUTPUT RATE This men u provides settings unique to smart 0 60 Hz rejection 1 Hz averaged 0 1 mV/V 0 register 1 of input module ISS5. 1 2 mV/V 1 5 Hz averaged 2 50 Hz rejection 2 10 Hz averaged 2 3 mV/V 3 20 mV/V 3 20 Hz averaged 4 4 5 5 --6 6 --7 7 Using the **I** buttons, select the rele vant **line frequency** rejection, sensor 1 input, and the output rate common to both sensor inputs. Press the **P** button. The display returns to [Cod\_2] [X77]. lod d  $X \mid I$ Using the Jutton, reset the 3rd digit to z ero [X70] to leave the smart register 1 menu. Note, leaving the 3rd digit as 7 means the display constantly cycles between [Cod\_2] and [SMt1]. Press the **P** button 3 times to enter Code 5. Set Code 5 to [X77]. Cod\_S Χł SECOND DIGIT FIRST DIGIT THIRD DIGIT MEASUREMENT TASK OUTPUT REGISTER MAP CH3 POST PROCESSING 0 Direct Display of Input (no No Function Averaged signal SENSOR 1 0 0 processing) Voltage, current Averaged signal SENSOR 2 1 1 Square Root of Channel 3 2 TC (3rd digit selects type of TC) 2 2 Inverse of Channel 3 RTD (3rd digit selects type of RTD) 3 3 -4 kB Meters 4 Real Time Clock & Timer (3rd digit 4 -3 NO Linearization selects type) 5 -5 32 kB Meters 6 -32-point Linear ization of 6 Smart input module register 2 CH3 using Table 3 7 Smart Input Module code setup Note. All linear ization tables are Note the output regset up in the Calibr ation ister map is diff er-Mode [24X]. ent f or eac h smar t

input module.

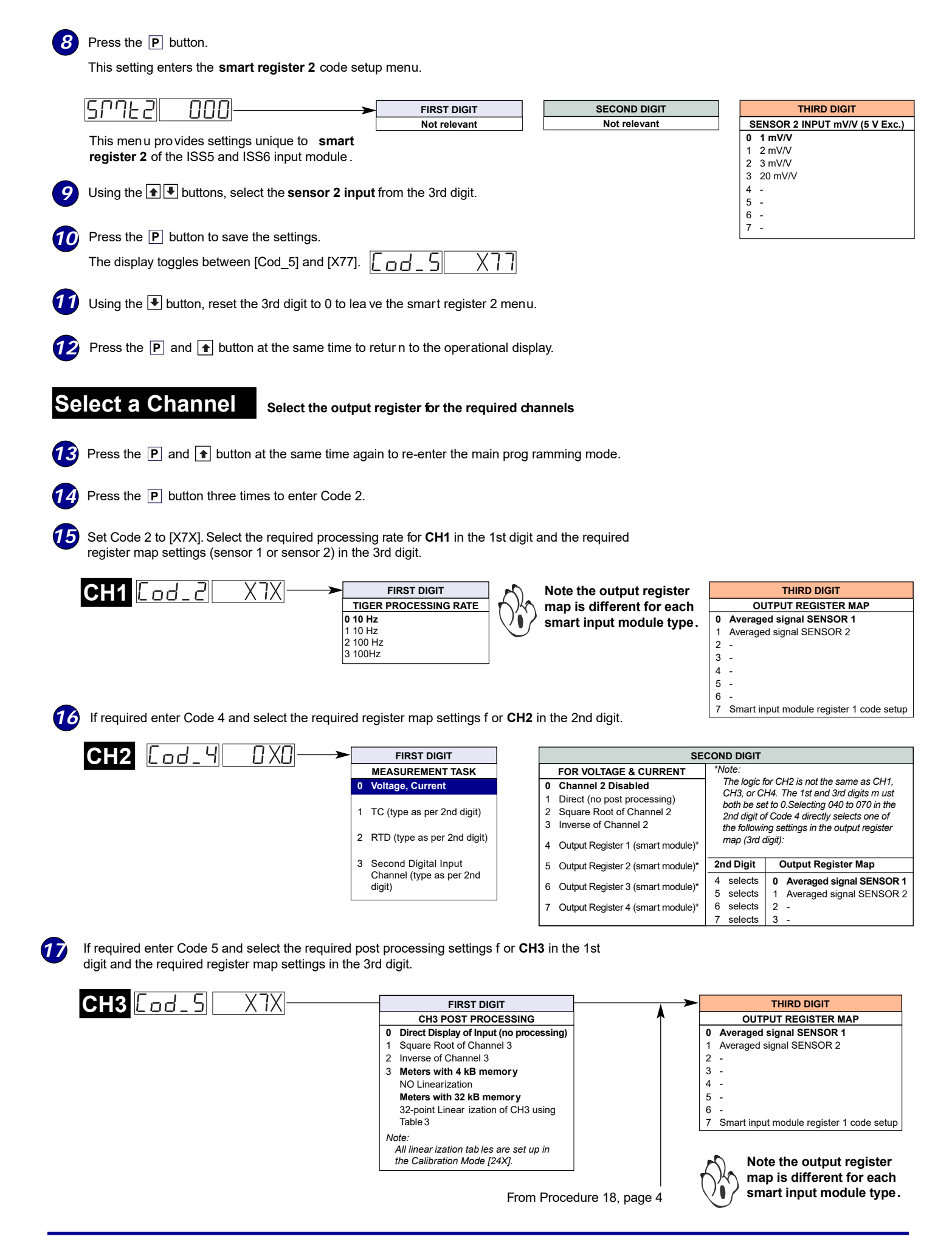

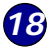

If required enter Code 6 and select the required post processing settings f or **CH4** in the 1st digit and the required register map settings in the 3rd digit.

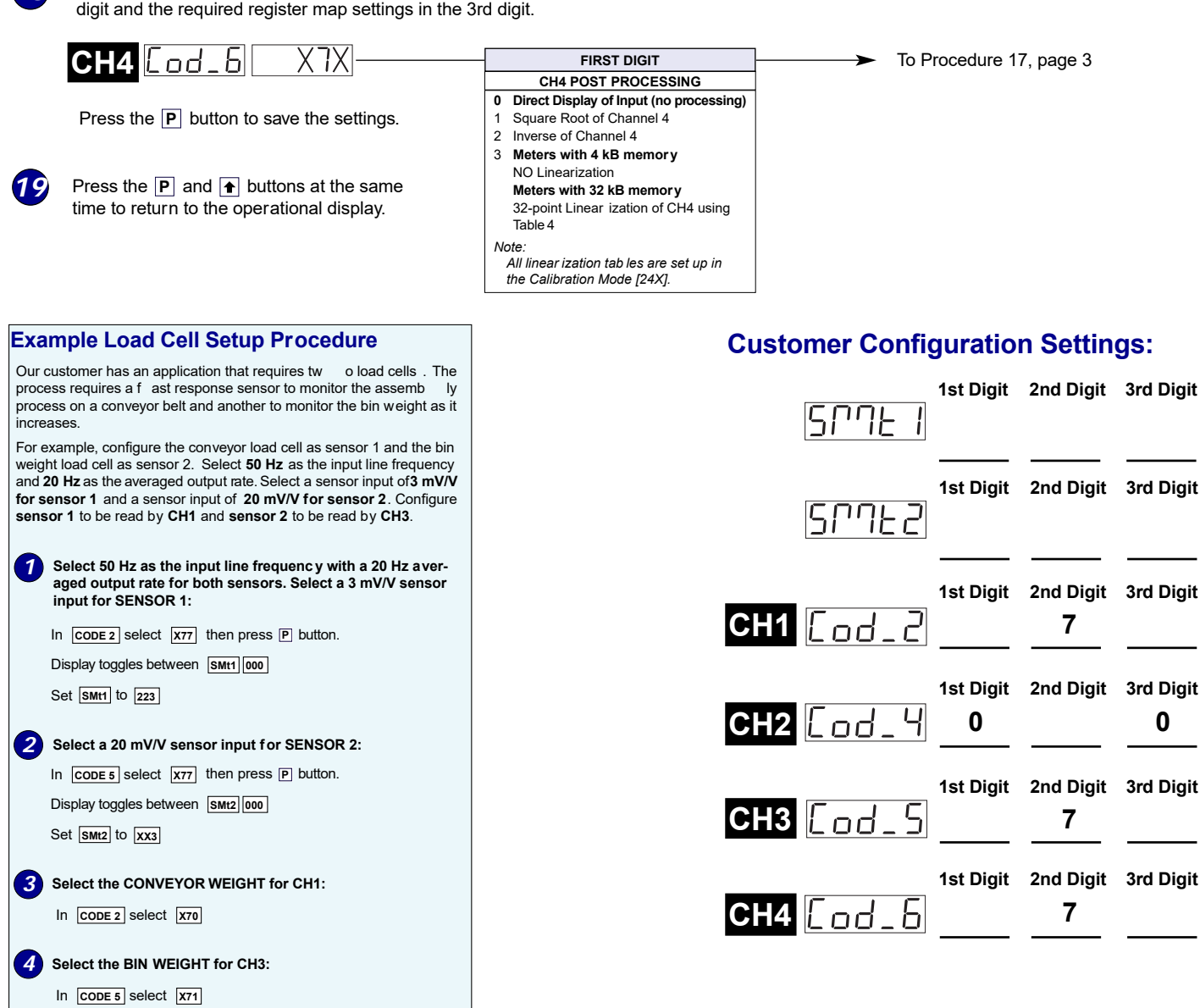

### WARRANTY

Texmate warrants that its products are free from def ects in mater ial and workmanship under normal use and ser vice for a period of one year from date of shipment. Texmate's obligations under this warranty are limited to replacement or repair, at its option, at its factory, of any of the products which shall, within the applicable period after shipment, be returned to Texmate's facility, transportation charges pre-paid, and which are , after e xamination, disclosed to the satisfaction of Texmate to be thus def ective. The warranty shall not apply to an y equipment which shall have been repaired or altered, except by Texmate, or which shall have been subjected to misuse, negligence, or accident. In no case shall Texmate's liability exceed the or iginal purchase price. The aforementioned provisions do not extend the or iginal warranty period of any product which has been either repaired or replaced by Texmate.

### USER'S RESPONSIBILITY

We are pleased to offer suggestions on the use of our v arious products either by way of printed matter or through direct contact with our sales/application engineering staff. However, since we have no control o ver the use of our products once the y are shipped, NO WARRANTY WHETHER OF MERCHANTABILITY, FITNESS FOR PURPOSE, OR O THERWISE is made beyond the repair, replacement, or refund of purchase pr ice at the sole discretion of Texmate. Users shall deter mine the suitability of the product f or the intended application bef ore using, and the users assume all isk and liability whatsoever in connection therewith, regardless of any of our suggestions or statements as to application or construction. In on event shall Texmate's liability, in law or otherwise, be in excess of the purchase price of the product.

Texmate cannot assume responsibility for any circuitry described. No circuit patent or software licenses are implied. Texmate reserves the right to change circuitry, operating software, specifications, and prices without notice at any time.

For product details visit www.texmate.com

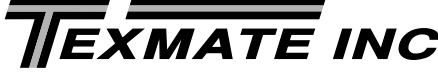

1934 Kellogg Ave. • Carlsbad, CA 92008 Tel: 1-760-598-9899 • USA 1-800-839-6283 • That's 1-800-TEXMATE Email: orders@texmate.com • Web: www.texmate.com